# Configurar e verificar o DIA NAT Tracker e Fallback

## Contents

| Introdução                                                                        |
|-----------------------------------------------------------------------------------|
| Pré-requisitos                                                                    |
| Requisitos                                                                        |
| Componentes Utilizados                                                            |
| Restrições para o NAT DIA Tracker                                                 |
| Restrições para Cisco IOS XE Catalyst SD-WAN versão 17.10.1a e versões anteriores |
| Restrições para o Cisco IOS XE Catalyst SD-WAN versão 17.11.1a                    |
| Restrições para o Cisco IOS XE Catalyst SD-WAN versão 17.13.1a                    |
| Interfaces suportadas para o NAT DIA Tracker                                      |
| Configurar                                                                        |
| Diagrama de Rede                                                                  |
| Configurações                                                                     |
| Etapa 1. Configurar o NAT DIA Tracker                                             |
| Etapa 2. Vincular o rastreador à interface de transporte                          |
| Etapa 3. Habilitar Fallback de NAT na Política de DIA Existente                   |
| Verificar                                                                         |
| Rastreador de solução de problemas                                                |
| Informações Relacionadas                                                          |

## Introdução

Este documento descreve como configurar e verificar o DIA NAT Tracker e Fallback em roteadores IOS XE® usando a GUI do Cisco Catalyst Manager.

## Pré-requisitos

#### Requisitos

A política do Cisco SD-WAN NAT DIA deve ser configurada nos dispositivos da filial. Consulte a seção <u>Informações Relacionadas</u> para obter instruções sobre como Implementar Acesso Direto à Internet (DIA) para SD-WAN.

#### **Componentes Utilizados**

Este documento é baseado nestas versões de software e hardware:

Cisco Catalyst SD-WAN Manager versão 20.14.1

- Controlador Cisco Catalyst SD-WAN versão 20.14.1
- Cisco Edge Router versão 17.14.01a

As informações neste documento foram criadas a partir de dispositivos em um ambiente de laboratório específico. Todos os dispositivos utilizados neste documento foram iniciados com uma configuração (padrão) inicial. Se a rede estiver ativa, certifique-se de que você entenda o impacto potencial de qualquer comando.

#### Restrições para o NAT DIA Tracker

Restrições para Cisco IOS XE Catalyst SD-WAN versão 17.10.1a e versões anteriores

- No Cisco IOS XE versão 17.6.x e anterior, o NAT DIA Tracker não é suportado nas interfaces do discador. A partir do Cisco IOS XE Catalyst SD-WAN Versão 17.7.1a, as subinterfaces e as interfaces do discador suportam rastreadores de endpoint único e de endpoint duplo.
- Não há suporte para o ponto de extremidade de URL DNS em dispositivos Cisco IOS XE Catalyst SD-WAN.
- Você só pode aplicar um rastreador ou grupo de rastreadores a uma interface.
- O recurso de fallback de NAT é suportado somente no Cisco IOS XE Catalyst SD-WAN Versão 17.3.2.
- O endereço IP do túnel com endereço 169.254.x.x não é suportado para rastrear o ponto de extremidade do zScaler em túneis manuais.
- Você deve configurar no mínimo dois rastreadores de endpoint únicos para configurar um grupo de rastreadores.
- Um grupo de rastreadores pode incorporar apenas um máximo de dois rastreadores de endpoint únicos.
- No Cisco IOS XE Release 17.10.1 e em versões anteriores, não é possível configurar o rastreador IPv4 em uma interface IPv6 ou vice-versa. O rastreador não estará ativo.

Restrições para Cisco IOS XE Catalyst SD-WAN Versão 17.11.1a

- O ponto de extremidade da URL da API é suportado apenas no rastreador DIA IPv6 e não no rastreador DIA IPv4.
- Os rastreadores IPv4 e IPv6 não podem ser usados no mesmo grupo de rastreadores.
- Você deve configurar o comando allow service all na interface de túnel TLOC para que os rastreadores IPv6 funcionem com uma interface de túnel TLOC.
- Não há suporte para várias interfaces NAT66 DIA.
- Não há suporte para fallback de NAT na política de dados centralizada.

Restrições para Cisco IOS XE Catalyst SD-WAN Versão 17.13.1a

• Não há suporte para elementos DNS de ponto de extremidade em um grupo de rastreadores.

Observação: certifique-se de usar um endereço IP de ponto final que responda às solicitações HTTP/HTTPS. Por exemplo, o servidor DNS 8.8.8.8 do Google não pode ser usado como um endereço IP de endpoint.

#### Interfaces suportadas para o NAT DIA Tracker

Você pode configurar o NAT DIA Tracker para as seguintes interfaces:

- Interfaces de celular
- Interfaces de Ethernet
- Interfaces Ethernet (PPPoE)
- Subinterfaces
- Interfaces do discador DSL (PPPoE e PPPoA)

Observação: o rastreador NAT DIA IPv6 é suportado apenas em interfaces físicas e subinterfaces de interfaces Ethernet.

## Configurar

#### Diagrama de Rede

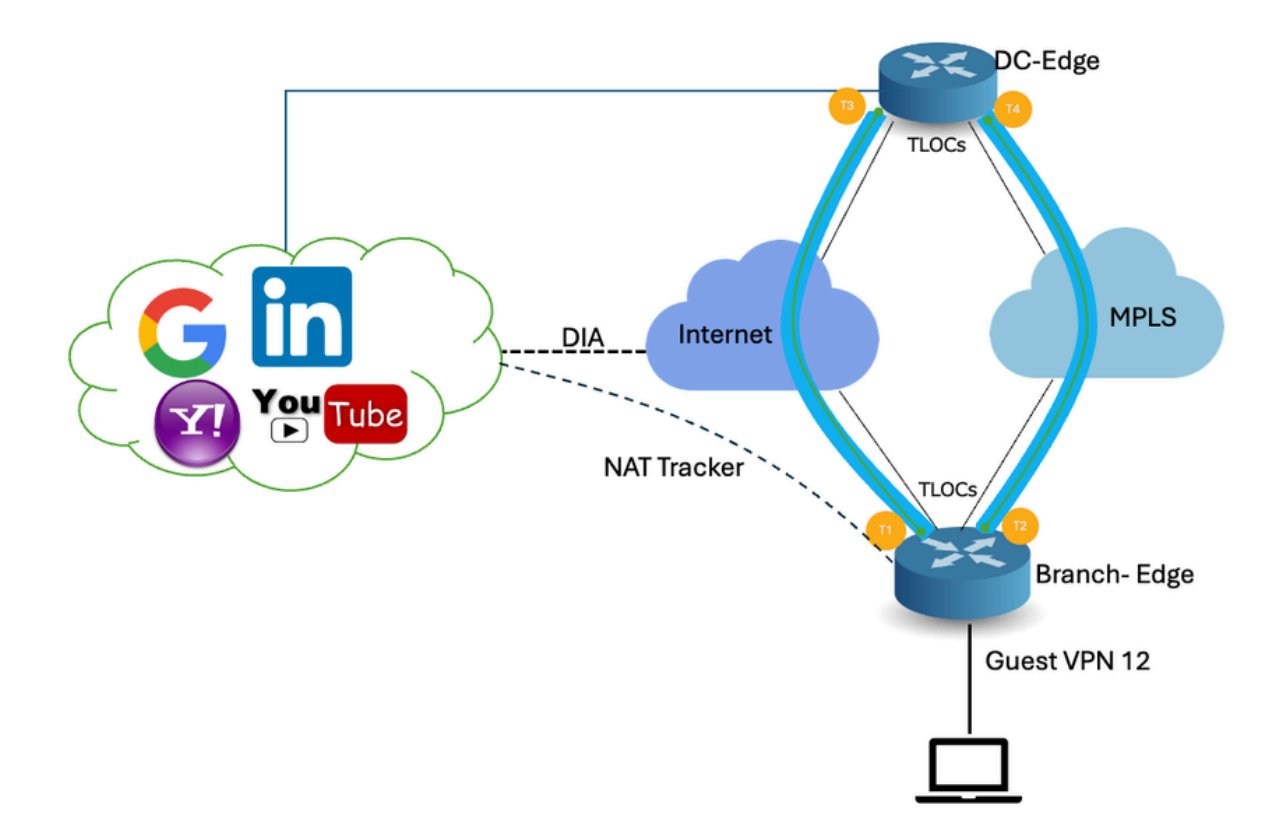

O rastreador DIA ajuda a determinar se a Internet ou a rede externa se tornou indisponível. O recurso NAT DIA Tracking é útil quando o NAT está habilitado em uma interface de transporte na VPN 0 para permitir que o tráfego de dados do roteador saia diretamente para a Internet.

Se a Internet ou a rede externa ficar indisponível, o roteador continuará a encaminhar o tráfego com base na rota NAT no serviço VPN. O tráfego encaminhado para a Internet é descartado. Para evitar que o tráfego de destino da Internet seja descartado, configure o rastreador DIA no roteador de borda para rastrear o status da interface de transporte. O rastreador investiga periodicamente a interface para determinar o status da Internet e retorna os dados aos pontos de conexão associados ao rastreador.

#### Etapa 1. Configurar o NAT DIA Tracker

| ₩         | Monitor        |                                   |                   |                                     |   |
|-----------|----------------|-----------------------------------|-------------------|-------------------------------------|---|
| *         | Configuration  | Configuration                     |                   |                                     |   |
| *         | Tools          | Policy Groups                     | re Temp           | lates                               |   |
| <b>\$</b> | Maintenance    | Service Insertion                 |                   |                                     |   |
| 20        | Administration | lopology<br>Cloud OnRamp for SaaS |                   |                                     |   |
| •=        | Workflows      | Cloud OnRamp for Multicloud       |                   |                                     |   |
|           | Reports        | Devices<br>Network Hierarchy      | Č                 | Description                         |   |
| , tul     | Analytics      | Certificates                      | 1237ea15          | Device template of Site400-cE1 wit  | F |
| Ø         | Explore        | Certificate Authority Templates   | 701-0562          | Davias template of Site200 of 1 wit |   |
| 0         |                | Policies                          | -2128303          | Device template of Site200-CET wit  |   |
|           |                | Security                          | b1b238            | Device template of Site200-cE2 wit  | F |
|           |                | Network Design                    | 248d5ce           | Device template of Site500-cE1 wit  | F |
|           |                | Cloud onRamp for laaS             | )983cf <b>1</b> 8 | Device template of Site500-cE2 wit  | F |
|           |                | Application Catalog               | 7 <b>1</b> 8bba   | Device template of Site100-cE1 wit  | F |

No menu Cisco SD-WAN Manager, navegue para Configuration > Templates.

58129554-ca0e-4010-a787-71a5288785... Device template of Site100-cE2 wit... F

Clique em Modelos de recurso. Procure o modelo de recurso Cisco System na barra de pesquisa, clique nos três pontos (...) e clique em Editar para modificar.

| Configuration                           |                               |              |              |                  |                  |            |                     |                      |
|-----------------------------------------|-------------------------------|--------------|--------------|------------------|------------------|------------|---------------------|----------------------|
| Device Templates Feature Templates      |                               |              |              |                  |                  |            |                     |                      |
| Q 400 × system × Search                 |                               |              |              |                  |                  | V          |                     |                      |
| Add Template<br>Template Type Non-Defau | it v                          |              |              |                  |                  |            | Total Rows: 3 of 12 | s tì @               |
| Namo                                    | Description                   | Туре         | Device Model | Device Templates | Devices Attached | Updated By | Last Updated        |                      |
| ntp_system_21-10-2021_19-3              | Test Drive Template: System   | Cisco NTP    | CSR1000v     | 8                | 8                | admin      | 04 Apr 2024 7:19:47 | PM GM' ***           |
| system_Site400-cE1_400_28               | Test Drive Template: System   | Cisco System | C8000v       | 1                | 1                | admin      | 04 Apr 2024 4:21:19 | PM GM' ***           |
| system_Site500-cE2_500_14e              | . Test Drive Template: System | Cisco System | C8000v       | 1                | 1                | admin      | 04 Apr 2024 4:27:53 | View<br>Edit         |
|                                         |                               |              |              |                  |                  |            |                     | Change Device Models |
|                                         |                               |              |              |                  |                  |            |                     | Delete               |
|                                         |                               |              |              |                  |                  |            |                     | Сору                 |

No exemplo de recurso Sistema, clique em Rastreador.

| Configuration           |                                                                                            |  |
|-------------------------|--------------------------------------------------------------------------------------------|--|
| Device Templates        | eature Templates                                                                           |  |
| Feature Template 🗦 Cisc | o System > system_Site400-cE1_400_288e91b4-e59e-4af4-92f8-847b4237ea15_04-04-2024_16-21-17 |  |
| Device Type             | C8000v                                                                                     |  |
| Template Name*          | system_Site400-cE1_400_288e91b4-e59e-4af4                                                  |  |
| Description*            | Test Drive Template: System feature of Site400                                             |  |
|                         |                                                                                            |  |
| Basic Configuration     | GPS Tracker Advanced                                                                       |  |
| BASIC CONFIGURATI       | ÔN                                                                                         |  |

Clique em New Endpoint Tracker para configurar os parâmetros do rastreador.

| Tracker                 |           |          |                   |              |
|-------------------------|-----------|----------|-------------------|--------------|
| TRACKERS TRACKER GROUPS |           |          |                   |              |
| New Endpoint Tracker    |           |          |                   |              |
| Optional Name           | Threshold | Interval | Multiplier        | Tracker Type |
|                         |           |          |                   |              |
|                         |           |          | No data available |              |

Insira os parâmetros do rastreador e clique em Adicionar.

Nome: Nome do rastreador. O nome pode ter até 128 caracteres alfanuméricos. Você pode configurar até oito rastreadores.

Limite: A duração a aguardar para que o probe retorne uma resposta antes de declarar que a interface de transporte está inativa. Intervalo: 100 a 1000 milissegundos. Padrão: 300 milissegundos.

Intervalo: frequência na qual um teste é enviado para determinar o status da interface de transporte. Intervalo: 20 a 600 segundos. Padrão: 60 segundos (1 minuto).

Multiplicador: Número de vezes que um teste pode ser reenviado antes de declarar que a interface de transporte está inativa. Faixa: 1 a 10. Padrão: 3.

Tipo de rastreador: escolha Interface para configurar o rastreador DIA.

Tipo de ponto final: você pode selecionar o endereço IP ou o nome DNS ou o URL.

Nome DNS do ponto final: nome DNS do ponto final. Esse é o destino na Internet para o qual o roteador envia testes para determinar o status da interface de transporte.

Clique na lista suspensa e selecione Global para alterar qualquer valor padrão.

| Tracker                 |                               |        | ~   |
|-------------------------|-------------------------------|--------|-----|
| TRACKERS TRACKER GROUPS |                               |        |     |
| Name                    | Tracker1                      |        | 1   |
| Threshold               |                               |        | - 1 |
| Interval                | Global     Device Specific >  |        | - 1 |
| Multiplier              | ⊘ Default                     |        | - L |
| Tracker Type            | ⊘ ▼ Interface                 |        |     |
|                         |                               |        |     |
| Endpoint Type           | O IP Address O DNS Name O URL |        |     |
| Endpoint DNS Name       | ⊕ ▼ www.cisco.com             |        |     |
|                         |                               | Cancel | Add |

Clique em Update.

| lew Endp                             | oint Tracker |               |                |            |              |                   |
|--------------------------------------|--------------|---------------|----------------|------------|--------------|-------------------|
| optional                             | Name         | Threshold     | Interval       | Multiplier | Tracker Type | Action            |
|                                      | tracker1     | 100           | ⊕ 30           | Ø 3        | Interface    | / 0               |
| lew Obje                             | ct Tracker   |               |                |            |              |                   |
| lew Obje<br>Tracker Typ              | ct Tracker   | • Interface ( | ) SIG () Route |            | ☐ Mark       | as Optional Row   |
| lew Obje<br>Tracker Typ<br>Dbject ID | ot Tracker   | ● Interface ( | ) SIG () Route |            | Mark         | as Optional Row ( |

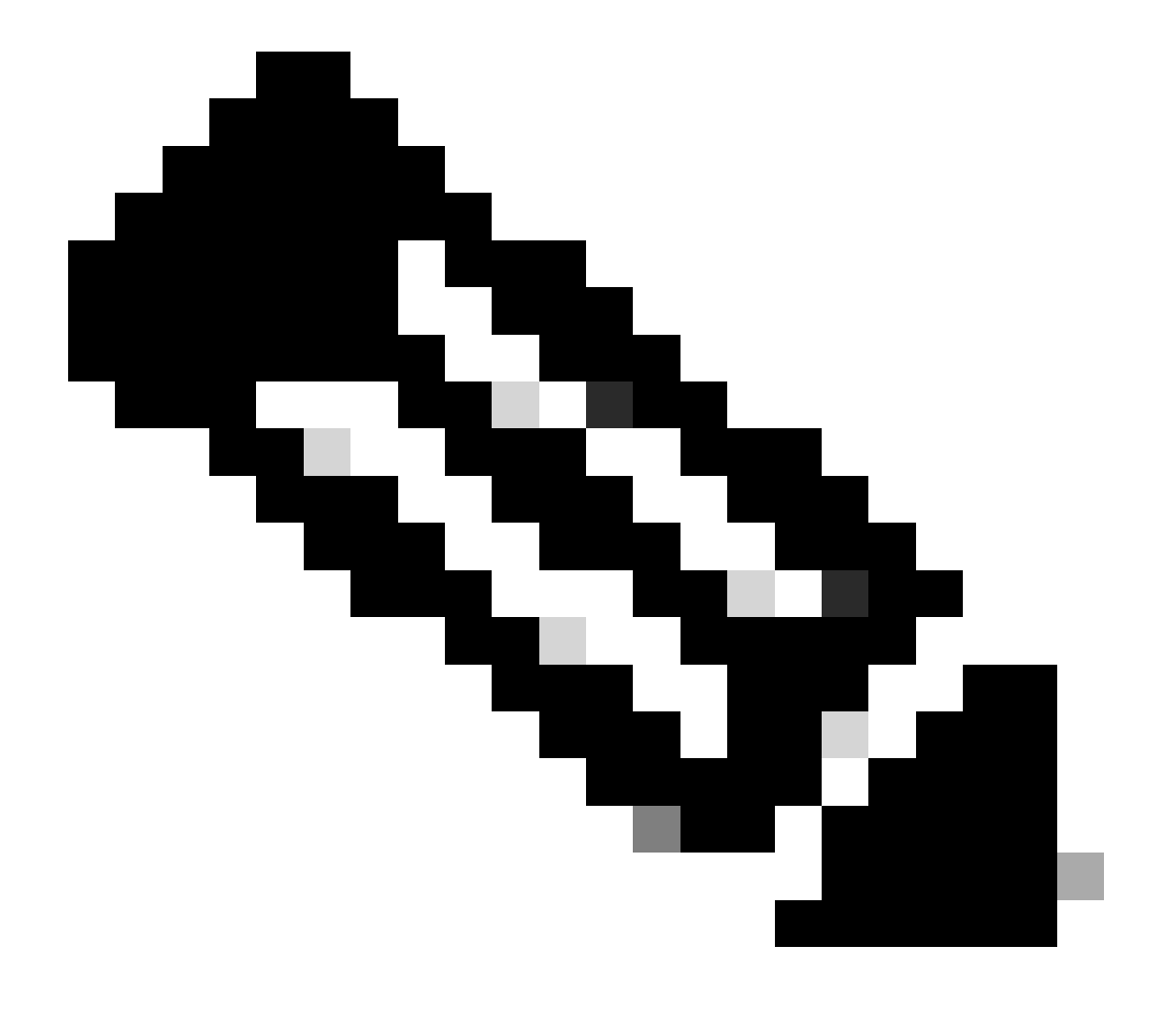

Observação: verifique se você configurou dois rastreadores de endpoint únicos antes de configurar um grupo de rastreadores.

#### Clique em Next.

| Device Template 288e91b4-e59e-4af4-92f8-847b4237ea15 |           |             |                   |                 |                                         |                        |
|------------------------------------------------------|-----------|-------------|-------------------|-----------------|-----------------------------------------|------------------------|
| Q Search                                             |           |             |                   |                 |                                         | V                      |
|                                                      |           |             |                   |                 |                                         | Total Rows: 1 🕋 👱      |
| S Chassis Number                                     | System IP | Hostname    | Prefix(0.0.0.0/0) | Address (192.18 | 8.1.1) Interface Name(GigabitEthernet8) | IPv4 Address/ prefix-k |
| C8K-06B43DFE-2350-F2B2-E8E2-F80                      |           | Site400-cE1 | 0.0.0/0           |                 | GigabitEthernet8                        |                        |
|                                                      |           |             |                   |                 |                                         |                        |
|                                                      |           |             |                   |                 |                                         |                        |
|                                                      |           |             |                   |                 |                                         |                        |
|                                                      |           |             |                   |                 |                                         |                        |
|                                                      |           |             |                   |                 |                                         |                        |
|                                                      |           |             |                   |                 |                                         |                        |
|                                                      |           |             |                   |                 |                                         |                        |
|                                                      |           |             |                   |                 |                                         |                        |
|                                                      |           |             |                   |                 |                                         |                        |
|                                                      |           |             |                   |                 |                                         |                        |
|                                                      |           |             |                   |                 |                                         |                        |
|                                                      |           |             |                   | Next            | Cancel                                  |                        |

Clique em dispositivos e verifique se a configuração está correta. Clique em Config Diff e Side by Side Diff. Clique em Configure Devices.

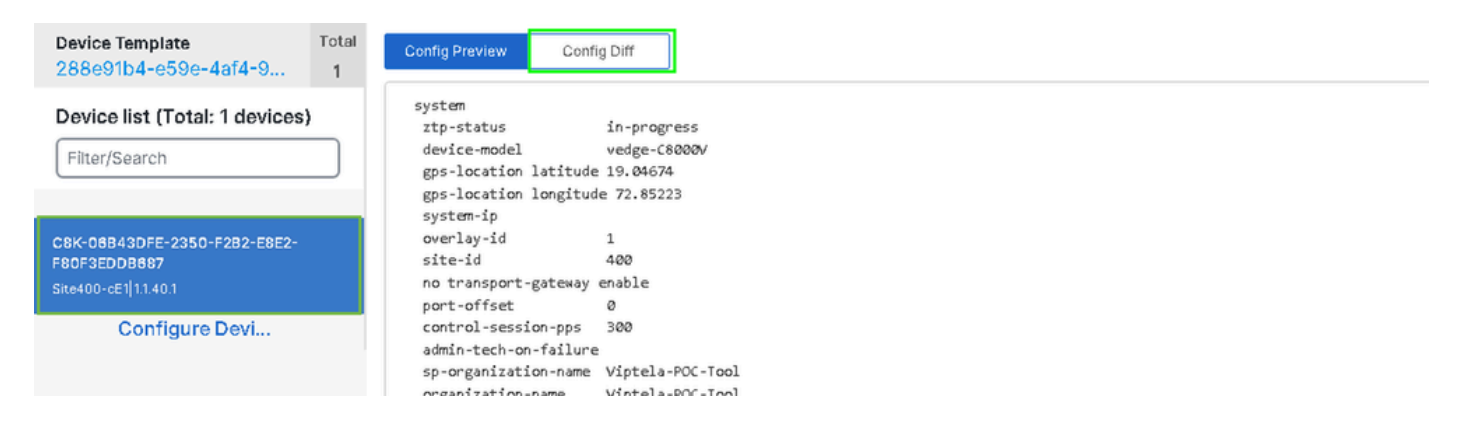

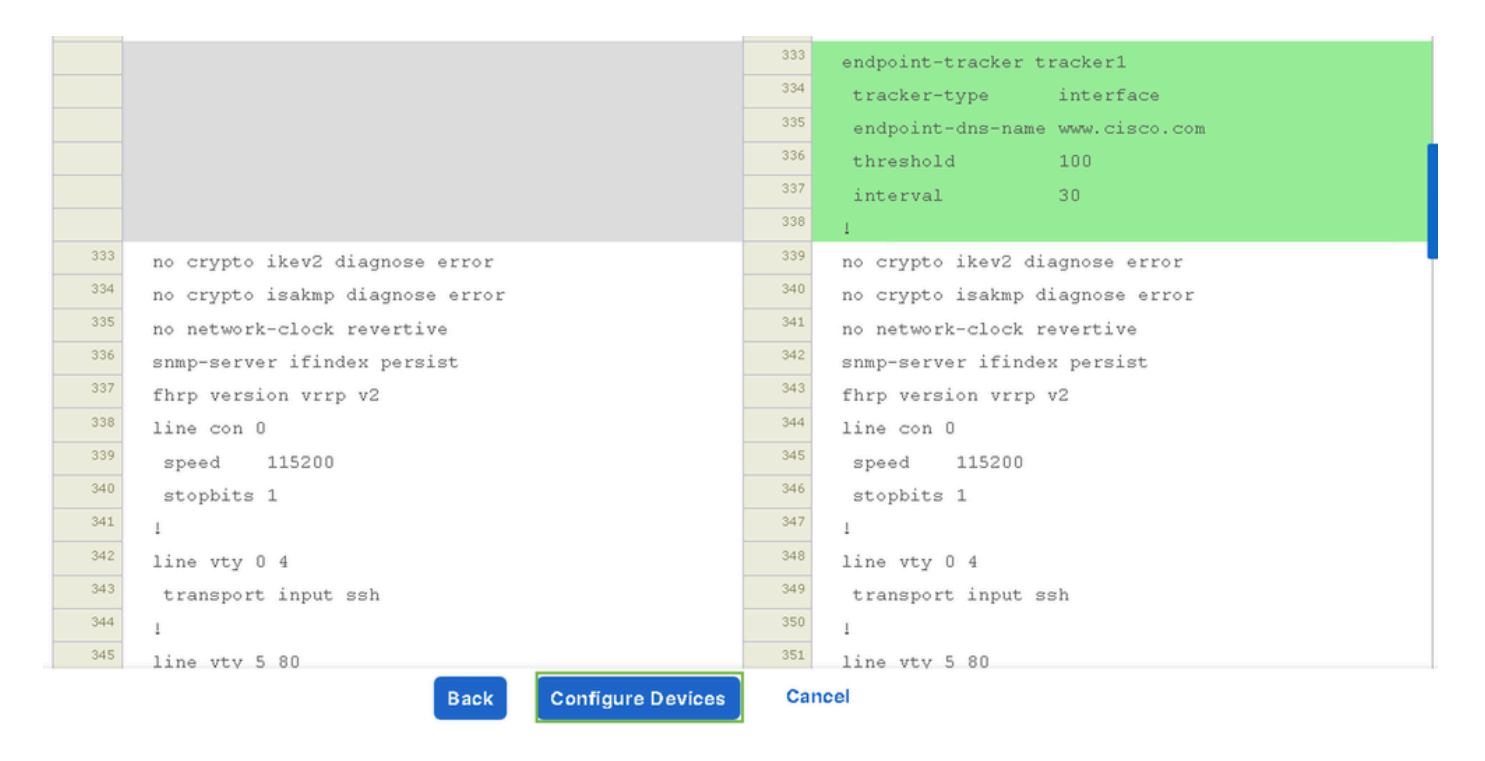

O vManage configurou com êxito o modelo de dispositivo com a configuração do rastreador.

| Push Feature Template Configuration   🥑 Validation success | View Logs                                                                                                    |  |  |  |
|------------------------------------------------------------|----------------------------------------------------------------------------------------------------|--|--|--|
| Total Task: 1   Success : 1                                | Host: Site400-cE1( )<br>Site ID: 400                                                                                                    |  |  |  |
| Device Group (1)                                           | Device C8000v<br>Model:                                                                                                    |  |  |  |
| Q Search Table                                             | [29-Jul-2024 7:50:20 PDT] Configuring device with feature template:<br>[29-Jul-2024 7:50:21 PDT] Checking and creating device in Manager                                                                                                    |  |  |  |
| Status Message Chassis Number                              | [29-Jul-2024 7:50:29 PDT] Generating configuration from template     [29-Jul-2024 7:50:29 PDT] Device is online     [29-Jul-2024 7:50:29 PDT] Updating device configuration in Manager     [29-Jul-2024 7:50:29 PDT] Sending configuration to device     [29-Jul-2024 7:50:39 PDT] Successfully notified device to pull configuration |  |  |  |
| Success Template successfully attac                        | [29-Jul-2024 7:50:36 PDT] Device has pulled the configuration<br>[29-Jul-2024 7:50:39 PDT] Device: Config applied successfully<br>[29-Jul-2024 7:50:39 PDT] Template successfully attached to device                                                                                                    |  |  |  |
|                                                            |                                                                                                    |  |  |  |
|                                                            |                                                                                                    |  |  |  |
|                                                            |                                                                                                    |  |  |  |
|                                                            |                                                                                                    |  |  |  |

Etapa 2. Vincular o rastreador à interface de transporte

No menu Cisco SD-WAN Manager, navegue para Configuration > Templates.

| 20  | Monitor        | C                                        |                   |                                    |   |
|-----|----------------|------------------------------------------|-------------------|------------------------------------|---|
| 8   | Configuration  | Configuration Groups                     |                   |                                    |   |
| ×   | Tools          | Policy Groups                            | re Temp           | plates                             |   |
| ¢.  | Maintenance    | Service Insertion                        |                   |                                    |   |
| 20  | Administration | Cloud OnRamp for SaaS                    |                   |                                    |   |
| •   | Workflows      | Cloud OnRamp for Multicloud              | ~                 |                                    |   |
| =   | Reports        | Network Hierarchy                        |                   | Description                        | 1 |
| dil | Analytics      | Certificates<br>Certificate Authority    | 1237ea <b>1</b> 5 | Device template of Site400-cE1 wit | 1 |
| Ø   | Explore        | Templates 🗸                              | 72fa9563          | Device template of Site200-cE1 wit |   |
|     |                | Policies<br>Security                     | b1b238            | Device template of Site200-cE2 wit |   |
|     |                | Unified Communications<br>Network Design | 248d5ce           | Device template of Site500-cE1 wit |   |
|     |                | Cloud onRamp for laaS                    | )983cf <b>1</b> 8 | Device template of Site500-cE2 wit |   |
|     |                | Application Catalog                      | 7 <b>1</b> 8bba   | Device template of Site100-cE1 wit |   |
|     |                | 58129554-ca0e-4010-a787-71a              | 5288785           | Device template of Site100-cE2 wit | ł |

Procure o modelo de recurso NAT Transport Interface na barra de pesquisa, clique nos três pontos (...) e clique em Edit para modificar.

| Configuration        |                            |                              |              |                  |                  |            |                      |                            |               |
|----------------------|----------------------------|------------------------------|--------------|------------------|------------------|------------|----------------------|----------------------------|---------------|
| Device Template      | es Feature Template        | 15                           |              |                  |                  |            |                      |                            |               |
| Q 400 × Gig          | abitEthernet1 × Search     |                              |              |                  |                  |            |                      |                            | 7             |
| Add Template         |                            |                              |              |                  |                  |            |                      |                            |               |
| Template Type N      | on-Default 🗸               |                              |              |                  |                  |            | Total Rows: 1 of 125 | 13                         | ¢             |
| Name                 | Description                | Туре                         | Device Model | Device Templates | Devices Attached | Updated By | Last Updated         | 1                          |               |
| interface_GigabitEth | . Test Drive Template: Int | Cisco VPN Interface Ethernet | C8000v       | 1                | 1                | admin      | 04 Apr 2024          | 4:22:1.                    |               |
|                      |                            |                              |              |                  |                  |            |                      | View                       |               |
|                      |                            |                              |              |                  |                  |            |                      | Edit                       |               |
|                      |                            |                              |              |                  |                  |            |                      |                            |               |
|                      |                            |                              |              |                  |                  |            |                      | Change                     | Device Models |
|                      |                            |                              |              |                  |                  |            |                      | Change<br>Delete           | Device Models |
|                      |                            |                              |              |                  |                  |            |                      | Change I<br>Delete<br>Copy | Device Models |
|                      |                            |                              |              |                  |                  |            |                      | Change I<br>Delete<br>Copy | Device Models |

#### Clique na guia Advanced.

| Configuration          |                                                                            |
|------------------------|----------------------------------------------------------------------------|
| Device Templates       | Feature Templates                                                          |
| Feature Template 🔸 Cis | co VPN Interface Ethernet > interface_GigabitEthernet1_04-04-2024_16-21-18 |
| Device Type            | C8000v                                                                     |
| Template Name*         | interface_GigabitEthernet1_04-04-2024_16-21-18                             |
| Description*           | Test Drive Template: Interface GigabitEthernet1 fe                         |
|                        |                                                                            |
| Basic Configuration    | Tunnel NAT VRRP ACL/QoS ARP TrustSec Advanced                              |

Para adicionar o nome do rastreador no rastreador, selecione Global no menu suspenso.

| ⊘ -           |                                              |                                                    |
|---------------|----------------------------------------------|----------------------------------------------------|
| 🕀 Global      |                                              | Off                                                |
| 💷 Device Spec | ific≻                                        |                                                    |
| 🕗 Default     |                                              |                                                    |
|               | Global<br>Global<br>Device Spec<br>O Default | Global<br>Global<br>Device Specific ><br>O Default |

Insira o nome do rastreador que você criou no modelo do sistema e clique em Atualizar.

| Tracker                      | Tracker1   |        |        |  |
|------------------------------|------------|--------|--------|--|
| ICMP/ICMPv6 Redirect Disable | ⊘ → On Off |        |        |  |
| GRE tunnel source IP         | ⊘ -        |        |        |  |
| Xconnect                     |            |        |        |  |
|                              |            | Cancel | Update |  |

Clique em Next.

| Device Template 288e91b4-e59e-  | 4af4-92f8-8 | 47b4237ea15 |                   |               |                                           |                        |
|---------------------------------|-------------|-------------|-------------------|---------------|-------------------------------------------|------------------------|
| Q Search                        |             |             |                   |               |                                           | ♡                      |
|                                 |             |             |                   |               |                                           | Total Rows: 1 🕋 👱      |
| S Chassis Number                | System IP   | Hostname    | Prefix(0.0.0.0/0) | Address(192.1 | 188.1.1) Interface Name(GigabitEthernet8) | IPv4 Address/ prefix-k |
| C8K-06B43DFE-2350-F2B2-E8E2-F80 |             | Site400-cE1 | 0.0.0.0/0         |               | GigabitEthernet8                          |                        |
|                                 |             |             |                   |               |                                           |                        |
|                                 |             |             |                   |               |                                           |                        |
|                                 |             |             |                   |               |                                           |                        |
|                                 |             |             |                   |               |                                           |                        |
|                                 |             |             |                   |               |                                           |                        |
|                                 |             |             |                   |               |                                           |                        |
|                                 |             |             |                   |               |                                           |                        |
|                                 |             |             |                   |               |                                           |                        |
|                                 |             |             |                   |               |                                           |                        |
|                                 |             |             |                   |               |                                           |                        |
|                                 |             |             |                   | Next          | Cancel                                    |                        |

Clique em dispositivos e verifique se a configuração está correta. Clique em Config Diff e Side by Side Diff. Clique em Configure Devices.

| Device Template<br>288e91b4-e59e-4af4-9                              | Total<br>1 | Config Preview Config Diff                                                                                                    |
|----------------------------------------------------------------------|------------|----------------------------------------------------------------------------------------------------|
| Device list (Total: 1 devices)<br>Filter/Search                      | <b>)</b>   | system<br>ztp-status in-progress<br>device-model vedge-C8000V<br>gps-location latitude 19.04674<br>gps-location longitude 72.85223<br>system-in                                                                                                    |
| C8K-06B43DFE-2350-F2B2-E8E2-<br>F80F3EDDB687<br>Site400-cE1 1.1.40.1 |            | overlay-id 1<br>site-id 400<br>no transport-gateway enable<br>port-offset 0                                                                                                    |
| Configure Devi                                                       |            | control-session-pps 300<br>admin-tech-on-failure<br>sp-organization-name Viptela-POC-Tool<br>organization-name Viptela-POC-Tool<br>port-hop<br>track-transport<br>track-transport<br>track-default-gateway<br>console-baud-rate 115200<br>no on-demand enable<br>on-demand idle-timeout 10 |

| interface GigabitEthernet1        | <sup>212</sup> interface GigabitEthernet1        |
|-----------------------------------|--------------------------------------------------|
| no shutdown                       | 213 no shutdown                                  |
| arp timeout 1200                  | 214 arp timeout 1200                             |
| ip address 10.2.7.2 255.255.255.0 | <sup>215</sup> ip address 10.2.7.2 255.255.255.0 |
| no ip redirects                   | 216 no ip redirects                              |
| ip mtu 1500                       | <sup>217</sup> ip mtu 1500                       |
| ip nat outside                    | <sup>218</sup> ip nat outside                    |
| load-interval 30                  | 219 load-interval 30                             |
| mtu 1500                          | 220 mtu 1500                                     |
|                                   | 221 endpoint-tracker tracker1                    |
| negotiation auto                  | 222 negotiation auto                             |
| exit                              | 223 exit                                         |
| interface GigabitEthernet2        | 224 interface GigabitEthernet2                   |
| no shutdown                       | 225 no shutdown                                  |
| arp timeout 1200                  | arp timeout 1200                                 |
| Back Configure Devices            | Cancel                                           |

O vManage configurou com êxito o modelo de dispositivo.

| Push Feature Template Configuration   S Validation success                                          | View Logs                                                                                                    |
|----------------------------------------------------------------------------------------------------|----------------------------------------------------------------------------------------------------|
| Total Task: 1   Success : 1                                                                         | Host: Site400-cE1( )                                                                                                    |
| Device Group (1)                                                                                    | Device C8000v<br>Model:                                                                                                    |
| Q Search Table                                                                                      | [29-Jul-2024 & 02:13 PDT] Configuring device with feature template:<br>[29-Jul-2024 & 02:13 PDT] Checking and creating device in Manager                                                                                                    |
| Status         Message         Chassis Number           Success         Template successfully attac | [29-Jul-2024 & 0221 d PDT] Generating configuration from template         [29-Jul-2024 & 022 0 PDT] Device is online         [29-Jul-2024 & 022 0 PDT] Sending configuration to device         [29-Jul-2024 & 022 8 PDT] Successfully notified device to pull configuration         [29-Jul-2024 & 022 8 PDT] Device has pulled the configuration         [29-Jul-2024 & 022 8 PDT] Device has pulled the configuration         [29-Jul-2024 & 022 8 PDT] Device: Config applied successfully         [29-Jul-2024 & 022 9 PDT] Device: Config applied successfully         [29-Jul-2024 & 022 9 PDT] Template successfully attached to device |

Etapa 3. Habilitar Fallback de NAT na Política de DIA Existente

Os dispositivos Cisco IOS XE Catalyst SD-WAN suportam o recurso de recuo NAT para acesso direto à Internet (DIA). O recurso de recuo de NAT permite que o tráfego use um caminho alternativo se o caminho principal de NAT falhar. Isso garante a conectividade contínua mesmo se houver problemas com a configuração de NAT principal.

Para ativar o fallback de NAT usando o Cisco SD-WAN Manager:

No menu Cisco SD-WAN Manager, navegue para Configuration > Policy.

## 🗞 Monitor

| \$         | Configuration  | Configuration Groups        |          |
|------------|----------------|-----------------------------|----------|
| ×          | Tools          | Policy Groups               |          |
| à          | Maintonona     | Service Insertion           |          |
| ÷          | Maintenance    | Topology                    | zed Pol  |
| 20         | Administration | Cloud OnRamp for SaaS       |          |
| .n         | Workflows      | Cloud OnRamp for Multicloud |          |
| - <b>D</b> | WORNDWS        | Devices                     |          |
| -          | Reports        | Network Hierarchy           | afault A |
| . Lel      | Applytics      | Certificates                |          |
|            | Analytics      | Certificate Authority       |          |
| Ø          | Explore        | Templates                   |          |
|            |                | Policies 🗸                  |          |
|            |                | Security                    |          |
|            |                | Unified Communications      | nes      |
|            |                | Network Design              | Jagias   |
|            |                | Cloud onRamp for laaS       | nogies   |
|            |                | Application Catalog         | ∋ss_v    |
|            |                | VIP10_DC_Preference         |          |
|            |                | VIP16_QoS_Classify_SIP      |          |

interface GigabitEthernet1
ip address 10.2.7.2 255.255.255.0
no ip redirects
ip nat outside
load-interval 30
negotiation auto

endpoint-tracker tracker1

arp timeout 1200 end

Site400-cE1#show sdwan running-config | sec endpoint endpoint-tracker tracker1 tracker-type interface endpoint-dns-name www.cisco.com threshold 100 interval 30

A saída mostra como verificar o status do rastreador usando os comandos show endpoint-tracker e show endpoint-tracker GigabitEthernet1.

| Site400-cE1#show | endpoint-tracke | r         |                 |                |          |             |
|------------------|-----------------|-----------|-----------------|----------------|----------|-------------|
| Interface        | Record Name     | Status    | Address Family  | RTT in msecs   | Probe ID | Next Hop    |
| GigabitEthernet1 | tracker1        | Up        | IPv4            | 8              | 6        | 10.2.7.1    |
| Site400-cE1#show | endpoint-tracke | r interfa | ace GigabitEthe | rnet1          |          |             |
| Interface        | Record Name     | Status    | Address Fam     | ily RTT in mse | cs Probe | ID Next Hop |
| GigabitEthernet1 | tracker1        | Up        | IPv4            | 8              | 6        | 10.2.7.1    |

A saída mostra informações relacionadas ao temporizador sobre o rastreador para ajudar a depurar problemas relacionados ao rastreador, se houver:

| Site400-cE1#show endpoint-tracker records |                      |               |               |            |             |              |  |  |
|-------------------------------------------|----------------------|---------------|---------------|------------|-------------|--------------|--|--|
| Record Name                               | Endpoint             | EndPoint Type | Threshold(ms) | Multiplier | Interval(s) | Tracker-Type |  |  |
| tracker1                                  | <u>www.cisco.com</u> | DNS_NAME      | 100           | 3          | 30          | interface    |  |  |

A saída do comando show ip sla summary.

Site400-cE1#show ip sla summary IPSLAs Latest Operation Summary Codes: \* active, ^ inactive, ~ pending All Stats are in milliseconds. Stats with u are in microseconds

ID Type Destination Stats Return Last Code Run \*5 dns 8.8.8.8 RTT=16 OK 16 seconds ago \*6 http x.x.x.x RTT=15 OK 3 seconds ago

Verifique a configuração de fallback aplicada no dispositivo usando o comando show sdwan policy from-vsmart.

#### <#root>

Site400-cE1#show sdwan policy from-vsmart from-vsmart data-policy \_VPN12\_VPN12\_DIA direction from-service vpn-list VPN12 sequence 1 match source-data-prefix-list Site400\_AllVPN\_Prefixes action accept nat use-vpn 0

```
nat fallback
```

no nat bypass default-action drop

## Rastreador de solução de problemas

Ative essas depurações no dispositivo de borda para verificar como o roteador envia testes para determinar o status da interface de transporte.

- Para monitorar como o roteador envia testes e determina o status das interfaces de transporte, use o comando debug platform software sdwan tracker, que é suportado até a versão 17.12.x.
- A partir de 17.13.x, para monitorar os logs de teste, ative essas depurações.
  - set platform software trace ios R0 sdwanrp-tracker debug
  - set platform software trace ios R0 sdwanrp-cfg debug
- Para verificar os logs relacionados ao erro e ao rastreamento das operações IP SLA, habilite essas depurações. Esses registros mostram se as operações IP SLA estão falhando.
  - debug ip sla trace
  - debug ip sla error

Execute estes comandos show e monitor para verificar os logs de depuração:

- show logging profile sdwan internal
- monitor logging profile sdwan internal

Site400-cE1#show logging profile sdwan internal Logging display requested on 2024/08/13 08:10:45 (PDT) for Hostname: [Site400-cE1], Model: [C8000V], Ve

Displaying logs from the last 0 days, 0 hours, 10 minutes, 0 seconds executing cmd on chassis local ... Unified Decoder Library Init .. DONE Found 1 UTF Streams

| 2024/08/13 | 08:02:28.408998337 | {iosrp_R0-0}{255}: | [buginf]       | [17432]:              | (debug): | <pre>IPSLA-INFRA_TRACE:OPER:10 s</pre> |
|------------|--------------------|--------------------|----------------|-----------------------|----------|----------------------------------------|
| 2024/08/13 | 08:02:28.409061529 | {iosrp_R0-0}{255}: | [buginf]       | [17432]:              | (debug): | IPSLA-INFRA_TRACE:OPER:10 S            |
| 2024/08/13 | 08:02:28.409086404 | {iosrp_R0-0}{255}: | [buginf]       | [17432]:              | (debug): | IPSLA-INFRA_TRACE: Sla sync            |
| 2024/08/13 | 08:02:28.409160541 | {iosrp_R0-0}{255}: | [buginf]       | [17432]:              | (debug): | IPSLA-INFRA_TRACE: Sla sync            |
| 2024/08/13 | 08:02:28.409182208 | {iosrp_R0-0}{255}: | [buginf]       | [17432]:              | (debug): | IPSLA-OPER_TRACE:OPER:10 St            |
| 2024/08/13 | 08:02:28.409197024 | {iosrp_R0-0}{255}: | [buginf]       | [17432]:              | (debug): | IPSLA-OPER_TRACE:OPER:10 Qu            |
| 2024/08/13 | 08:02:28.409215496 | {iosrp_R0-0}{255}: | [buginf]       | [17432]:              | (debug): | IPSLA-OPER_TRACE:OPER:10 DN            |
| 2024/08/13 | 08:02:28.409242243 | {iosrp_R0-0}{255}: | [buginf]       | [17432]:              | (debug): | IPSLA-OPER_TRACE:OPER:10 So            |
| 2024/08/13 | 08:02:28.409274690 | {iosrp_R0-0}{255}: | [buginf]       | [17432]:              | (debug): | IPSLA-OPER_TRACE:OPER:10 De            |
| 2024/08/13 | 08:02:28.409298157 | {iosrp_R0-0}{255}: | [buginf]       | [17432]:              | (debug): | IPSLA-OPER_TRACE:OPER:10 So            |
| 2024/08/13 | 08:02:28.409377223 | {iosrp_R0-0}{255}: | [buginf]       | [17432]:              | (debug): | IPSLA-OPER_TRACE:OPER:10 Ne            |
| 2024/08/13 | 08:02:28.409391034 | {iosrp_R0-0}{255}: | [buginf]       | [17432]:              | (debug): | IPSLA-OPER_TRACE:OPER:10 Re            |
| 2024/08/13 | 08:02:28.409434969 | {iosrp_R0-0}{255}: | [buginf]       | [17432]:              | (debug): | IPSLA-OPER_TRACE:OPER:10 ac            |
| 2024/08/13 | 08:02:28.409525831 | {iosrp_R0-0}{255}: | [buginf]       | -<br>[17432]:         | (debug): | IPSLA-OPER_TRACE:OPER:10 Pr            |
| 2024/08/13 | 08:02:28.426966448 | {iosrp_R0-0}{255}: | [buginf]       | -<br>[17432]:         | (debug): | IPSLA-OPER_TRACE:OPER:10 Qu            |
| 2024/08/13 | 08:02:28.427004143 | {iosrp_R0-0}{255}: | [buginf]       | -<br>[17432]:         | (debug): | IPSLA-OPER_TRACE:OPER:10 Re            |
| 2024/08/13 | 08:02:28.427029754 | {iosrp_R0-0}{255}: | [buginf]       | [17432]:              | (debug): | IPSLA-OPER_TRACE:OPER:10 RT            |
| 2024/08/13 | 08:02:28.427161550 | {iosrp_R0-0}{255}: | [buginf]       | [17432]:              | (debug): | IPSLA-INFRA_TRACE:OPER:10 S            |
| 2024/08/13 | 08:02:28.427177727 | {iosrp_R0-0}{255}: | [buginf]       | [17432]:              | (debug): | IPSLA-INFRA_TRACE:OPER:10 S            |
| 2024/08/13 | 08:02:28.427188035 | {iosrp R0-0}{255}: | [buginf]       | Γ <sub>17432</sub> ]: | (debug): | IPSLA-INFRA TRACE:OPER:10 S            |
| 2024/08/13 | 08:02:28.427199147 | {iosrp R0-0}{255}: | [buginf]       | Γ <sub>17432</sub> ]: | (debug): | IPSLA-INFRA TRACE:OPER:10 S            |
| 2024/08/13 | 08:02:28.427208941 | {iosrp R0-0}{255}: | [buginf]       | Γ <sub>17432</sub> ]: | (debug): | IPSLA-OPER TRACE: OPER: 10 IP          |
| 2024/08/13 | 08:02:28.427219960 | {iosrp R0-0}{255}: | [buginf]       | [17432]:              | (debug): | IPSLA-OPER TRACE: Common St            |
| 2024/08/13 | 08:02:28.427238042 | {iosrp R0-0}{255}: | [buginf]       | [17432]:              | (debug): | IPSLA-OPER TRACE: Common St            |
| 2024/08/13 | 08:02:28.427301952 | {iosrp R0-0}{255}: | [buginf]       | [17432]:              | (debug): | IPSLA-OPER TRACE: Common St            |
| 2024/08/13 | 08:02:28.427316275 | {iosrp R0-0}{255}: | [buginf]       | [17432]:              | (debug): | IPSLA-OPER TRACE: Common St            |
| 2024/08/13 | 08:02:28.427326235 | {iosrp R0-0}{255}: | [sdwanrp-      | tracker               | [17432]: | (debug): Received IPSLA sta            |
| 2024/08/13 | 08:02:28.427328425 | {iosrp R0-0}{255}: | [sdwanrp-      | tracker               | [17432]: | (debug): DNS status callbac            |
| 2024/08/13 | 08:02:28.427341452 | {iosrp R0-0}{255}: | [sdwanrp-      | tracker               | [17432]: | (debug): DNS guerv valid TR            |
| 2024/08/13 | 08:02:28.427343152 | {iosrp R0-0}{255}: | [sdwanrp-      | tracker               | [17432]: | (debug): DNS resolved addre            |
| 2024/08/13 | 08:02:28.427344332 | {iosrp R0-0}{255}: | [sdwanrp-      | tracker               | [17432]: | (debug): DNS probe handler             |
| 2024/08/13 | 08:02:28.427349194 | {iosrp R0-0}{255}: | [buainf]       | [17432]:              | (debua): | IPSLA-INFRA TRACE: OPER: 10 S          |
| 2024/08/13 | 08:02:28.427359268 | {iosrp R0-0}{255}: | [buginf]       | [17432]:              | (debug): | IPSLA-OPER TRACE: Common St            |
| 2024/08/13 | 08:02:28.427370416 | {iosrp R0-0}{255}: | [buginf]       | [17432]:              | (debug): | IPSLA-OPER TRACE: Common St            |
| 2024/08/13 | 08:02:28.427555382 | {iosrp R0-0}{255}: | [buginf]       | [17432]:              | (debug): | IPSLA-OPER TRACE: Common St            |
| 2024/08/13 | 08:02:28.427565670 | {iosrp R0-0}{255}: | [buginf]       | [17432]:              | (debug): | IPSLA-INFRA TRACE: OPER: 10 S          |
| 2024/08/13 | 08:02:28.427577691 | {iosrp R0-0}{255}: | [buginf]       | [17432]:              | (debug): | IPSLA-OPER TRACE: Common St            |
| 2024/08/13 | 08:02:28.427588947 | {iosrp R0-0}{255}: | [buginf]       | [17432]:              | (debug): | IPSLA-OPER TRACE: Common St            |
| 2024/08/13 | 08:02:28.427600567 | {iosrp_R0-0}{255}: | [buginf]       | [17432]:              | (debug): | IPSLA-OPER_TRACE: Common St            |
| 2024/08/13 | 08:02:28.427611465 | {iosrp R0-0}{255}: | [buginf]       | [17432]:              | (debug): | IPSLA-OPER TRACE: Common St            |
| 2024/08/13 | 08:02:28.427620724 | {iosrp_R0-0}{255}: | [buginf]       | [17432]:              | (debug): | IPSLA-INFRA_TRACE:OPER:10 S            |
| 2024/08/13 | 08:02:28.427645035 | {iosrp R0-0}{255}: | [buginf]       | [17432]:              | (debug): | IPSLA-INFRA TRACE: OPER: 10 S          |
| 2024/08/13 | 08:02:55.599896668 | {iosrp R0-0}{255}: | [buginf]       | Γ <sub>17432</sub> ]: | (debug): | IPSLA-INFRA TRACE:OPER:3 s1            |
| 2024/08/13 | 08:02:55.599966240 | {iosrp R0-0}{255}: | [buginf]       | [17432]:              | (debug): | IPSLA-INFRA TRACE: OPER: 3 St          |
| 2024/08/13 | 08:02:55.599981173 | {iosrp R0-0}{255}: | [buginf]       | [17432]:              | (debug): | IPSLA-OPER TRACE: OPER: 3 Sta          |
| 2024/08/13 | 08:02:55.600045761 | {iosrp R0-0}{255}: | [buginf]       | [17432]:              | (debug): | TPSLA-OPER TRACE:OPER:3 Nex            |
| 2024/08/13 | 08:02:55.600111585 | {iosrp R0-0}{255}: | [buginf]       | [17432]:              | (debug): | TPSLA-OPER TRACE: OPER: 3 DNS          |
| 2024/08/13 | 08:02:55.600330868 | {iosrp R0-0}{255}: | [buginf]       | [17432]:              | (debug): | TPSLA-OPER TRACE:OPER:3 sla            |
| 2024/08/13 | 08:02:55.610693565 | {iosrp R0-0}{255}: | [buginf]       | [17432]               | (debua): | IPSLA-OPER TRACF: OPER: 3 Soc          |
| 2024/08/13 | 08:02:55.610717011 | {iosrp R0-0}{255}: | [buginf]       | [17432]               | (debua): | IPSLA-OPER TRACF: OPFR: 3 Wai          |
| 2024/08/13 | 08:02:55.610777327 | {iosrp R0-0}{255}: | [buainf]       | [17432]               | (debug): | IPSLA-OPER TRACE: OPFR: 3 Sen          |
| 2024/08/13 | 08:02:55.610788233 | {iosrp R0-0}{255}: | [buginf]       | [17432]               | (debua): | IPSLA-OPER TRACF: OPFR: 3 Wai          |
| 2024/08/13 | 08:02:55.618534651 | {iosrp R0-0}{255}  | [buginf]       | [17432]               | (debug). | TPSLA-OPER TRACE: OPER: 3 Soc          |
| ,,,        | 5510213310103310J1 | (                  | -~~ <u>~</u> ] |                       | (acoug). |                                        |

```
2024/08/13 08:02:55.618685838 {iosrp_R0-0}{255}: [buginf] [17432]: (debug): IPSLA-OPER_TRACE:OPER:3 HTT
2024/08/13 08:02:55.618697389 {iosrp_R0-0}{255}: [buginf] [17432]: (debug): IPSLA-INFRA_TRACE:OPER:3 Sc
2024/08/13 08:02:55.618706090 {iosrp_R0-0}{255}: [buginf] [17432]: (debug): IPSLA-INFRA_TRACE:OPER:3 Sc
2024/08/13 08:02:55.618714316 {iosrp_R0-0}{255}: [buginf] [17432]: (debug): IPSLA-INFRA_TRACE:OPER:3 Sc
2024/08/13 08:02:55.618723915 {iosrp_R0-0}{255}: [buginf] [17432]: (debug): IPSLA-INFRA_TRACE:OPER:3 Sc
2024/08/13 08:02:55.618732815 {iosrp_R0-0}{255}: [buginf] [17432]: (debug): IPSLA-INFRA_TRACE:OPER:3 IPS
2024/08/13 08:02:55.618821650 {iosrp_R0-0}{255}: [buginf] [17432]: (debug): IPSLA-OPER_TRACE:OPER:3 IPS
2024/08/13 08:02:55.61883396 {iosrp_R0-0}{255}: [buginf] [17432]: (debug): IPSLA-OPER_TRACE: Common St
2024/08/13 08:02:55.61883396 {iosrp_R0-0}{255}: [buginf] [17432]: (debug): IPSLA-OPER_TRACE: Common St
2024/08/13 08:02:55.618857012 {iosrp_R0-0}{255}: [buginf] [17432]: (debug): IPSLA-OPER_TRACE: Common St
```

### Informações Relacionadas

Implementar acesso direto à Internet (DIA) para SD-WAN

Guia de configuração do Cisco Catalyst SD-WAN NAT

Fallback de NAT em dispositivos Cisco IOS XE Catalyst SD-WAN

Suporte Técnico e Documentação - Cisco Systems

#### Sobre esta tradução

A Cisco traduziu este documento com a ajuda de tecnologias de tradução automática e humana para oferecer conteúdo de suporte aos seus usuários no seu próprio idioma, independentemente da localização.

Observe que mesmo a melhor tradução automática não será tão precisa quanto as realizadas por um tradutor profissional.

A Cisco Systems, Inc. não se responsabiliza pela precisão destas traduções e recomenda que o documento original em inglês (link fornecido) seja sempre consultado.